Versione 1.0

#### INDICE

| DEFINIZIONI                            | 3 |
|----------------------------------------|---|
| INTRODUZIONE                           | 3 |
| DESCRIZIONE TESTATA DEL PORTALE        | 3 |
| PRENOTAZIONE ESAME CIG                 | 4 |
| RICERCA PRENOTAZIONE                   | 5 |
| VISUALIZZAZIONE DETTAGLIO PRENOTAZIONE | 7 |
| INSERIMENTO PRENOTAZIONE               | 8 |

#### Definizioni

| Acronimo | Definizione                                                                      |
|----------|----------------------------------------------------------------------------------|
| DTT      | Dipartimento dei Trasporti Terrestri e per i Sistemi Informativi<br>e Statistici |
| OP       | Operatore Professionale                                                          |
| S.I.     | Sistema Informativo                                                              |
| UPDTT    | Ufficio Provinciale Dipartimento Trasporti Terrestri                             |

#### Introduzione

Il portale dell'automobilista (<u>www.ilportaledellautomobilista.it</u>) offre una serie di servizi online per il cittadino, gli operatori professionali (agenzie di pratiche auto ed officine autorizzate dal Ministero delle Infrastrutture e dei Trasporti, gli istituti di istruzione), i dipendenti degli Uffici provinciali del Dipartimento Trasporti Terrestri (DTT).

#### Descrizione testata del portale

Nella parte superiore di ciascuna pagina del portale dell'automobilista è presente un menu orizzontale a due livelli (Figura 1).

Le voci del menu di primo livello indicano le diverse sezioni del portale: Home page, Cittadino, Utente professionale, Ente accertatore, Ufficio provinciale, Cerca. Attivando il link su ciascuna "linguetta" si accede alla sezione relativa.

Il menu di secondo livello è contestuale alla sezione in cui l'utente si trova a navigare e differisce a seconda che l'utente sia autenticato, ovvero abbia acceduto ad un'area protetta dedicata del portale, o meno.

Nel caso di utente autenticato nella parte destra della barra arancione del menu di secondo livello sono presenti l'indicazione del nome utente ed il link **chiudi sessione** mediante il quale, a conclusione dell'utilizzo dei servizi online, chiudere la sessione aperta all'atto dell'identificazione.

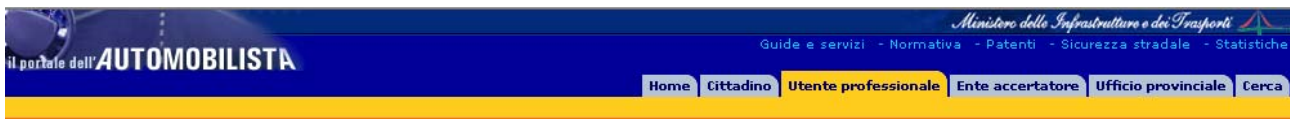

#### Prenotazione Esame CIG

Per poter accedere all'applicativo di **Prenotazione esame CIG** dedicato alle scuole occorre, dopo aver effettuato l'autenticazione, attivare il link "**Accedi a Prenota esami di guida CIG**".

Questo servizio consente di effettuare l'inserimento delle richieste di Prenotazione Esame CIG.

#### **Ricerca prenotazione**

Attraverso la maschera di ricerca, il sistema permette ad una scuola di visualizzare l'elenco delle prenotazioni di competenza.

| Menù                        | Ricerca Prenotazione Certificato Idoneità Guida |  |  |
|-----------------------------|-------------------------------------------------|--|--|
| Inserimento<br>prenotazione | Marca Operativa                                 |  |  |
| Ricerca prenotazione        | Cognome                                         |  |  |
|                             | Stato richiesta 🛛 Tutti gli stati 📉 💌           |  |  |
|                             | Cerca                                           |  |  |

#### Figura 2

Nella maschera di ricerca l'utente può indicare uno o più dei seguenti elementi:

- 1. Marca operativa
- 2. Cognome del candidato
- 3. Stato richiesta

Lo stato della richiesta può avere i seguenti valori: Inserita, Respinta, Accettata, Prenotata.

- Inserita: la prenotazione è stata inserita nel sistema informativo.
- Respinta: la prenotazione ha avuto problemi durante l'elaborazione.
- Accettata: la prenotazione è stata accettata dal sistema ed è pronta per l'iscrizione ad una sessione d'esame.
- Prenotata: la richiesta è in una sessione d'esame.

Cliccando sul tasto "**Cerca**" il sistema, in base ai criteri indicati dall'utente, visualizza i dati relativi alle prenotazioni effettuate dalla scuola stessa.

| Menù                        | Ricerca P    | renotazione Certi   | ficato Idoneit | à Guida  |                 |                  |                 |
|-----------------------------|--------------|---------------------|----------------|----------|-----------------|------------------|-----------------|
| Inserimento<br>prenotazione | Marca Oper   | rativa              |                |          |                 |                  |                 |
| Ricerca prenotazione        | Cognome      |                     |                |          |                 |                  |                 |
|                             | Stato richie | sta Tutti gli stati | ~              |          |                 |                  |                 |
|                             | Cerca        |                     |                |          |                 |                  |                 |
|                             |              |                     |                |          |                 |                  |                 |
|                             | Selezione    | Marca Operativa     | Cognome        | Nome     | Data di nascita | Codice Fiscale   | Stato richiesta |
|                             | 0            |                     | BIANCHI        | MARCO    | 01/01/1982      | BNCMRC82A01G482M | Inserita        |
|                             | 0            |                     | FRANCESCO      | GRAZIANI | 01/02/1960      | FRNGZN60B01I992U | Inserita        |
|                             | 0            |                     | MANES          | LINDA    | 27/06/1959      | MNSLND59H67E882T | Inserita        |
|                             | 0            |                     | MANET          | LINDA    | 01/01/1964      | MNTLND64A41B468I | Inserita        |
|                             | 0            |                     | ROSSI          | MARIO    | 11/02/1975      | RSSMRA75B11H501X | Inserita        |
|                             |              | _                   |                |          |                 |                  | 123             |

#### Visualizzazione dettaglio prenotazione

L'utente scuola può visualizzare il dettaglio delle proprie prenotazioni selezionando un elemento dall'elenco scaturito dalla ricerca e cliccando sul tasto "**Visualizza**".

| Menù                                                   | Visualizzazione Prenotazione Certificato Idoneità Guida                                                                                                    |
|--------------------------------------------------------|----------------------------------------------------------------------------------------------------|
| Inserimento<br>prenotazione<br>Ricerca<br>prenotazione | Marca     Operativa     Cognome     FRANCESCO     Stato     Inserita     Nome     GRAZIANI     Data di<br>nascita     Uloga paneita     Codice     FRNGZN60B011992L     Sesso     Maschio |
|                                                        | Stato di Provincia di ROMA Comune di SUBIACO   Nascita Nascita Nascita Nascita Nascita                                                                                                    |
|                                                        | Luogo residenza                                                                                                    |
|                                                        | Provincia di Residenza ROMA Comune di Residenza ROMA                                                                                                    |
|                                                        | Indirizzo di Residenza VIA ROMA CAP Residenza 00100                                                                                                    |
|                                                        | Mese fine validità 02 Anno fine validità 06 Codice prescrizioni Tecniche V43                                                                                                    |
|                                                        | Descrizione Data Data Errore Inserimento ricezione rpa                                                                                                    |
|                                                        | Data<br>esame<br>Progr<br>verbale                                                                                                    |
|                                                        | Indietro                                                                                                    |

#### Inserimento prenotazione

Attraverso il link "Inserimento richiesta", viene visualizzata la maschera di "Inserimento Prenotazione Certificato Idoneità Guida" che permette all'utente scuola di inserire una prenotazione per un suo alunno.

In questa maschera tutti i campi sono obbligatori.

Per l'inserimento dei dati relativi al luogo di nascita, è necessario indicare lo stato di nascita se il candidato è nato al di fuori del territorio nazionale, altrimenti basta selezionare provincia e comune.

Completato l'inserimento dei dati, cliccando sul tasto "**Conferma**", il sistema salva i dati nell'archivio e, se non ci sono errori, predispone la maschera per un nuovo inserimento.

| Menù                        | Inserimento Prenotazione Certificato Idoneità Guida                                              |
|-----------------------------|--------------------------------------------------------------------------------------------------|
| Inserimento<br>prenotazione | Cognome*                                                                                         |
| Ricerca prenotazione        | Nome*                                                                                            |
|                             | Data di nascita* Codice Sesso* 💌                                                                 |
|                             | Luogo nascita                                                                                    |
|                             | Stato di Provincia di Comune di Nascita**                                                        |
|                             | Luogo residenza                                                                                  |
|                             | Provincia di Residenza* Comune di Residenza*                                                     |
|                             | Indirizzo di Residenza* CAP Residenza*                                                           |
|                             | Mese fine validità* Codice prescrizioni Tecniche*                                                |
|                             | * campo obbligatorio<br>** inserire la provincia e la località di nascita oppure lo stato estero |
|                             | Conferma                                                                                         |